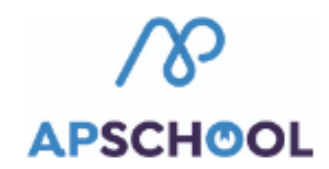

## Connexion à la plateforme

- 1. Vous recevez un email venant d'APSchool.
  - 🗌 🏠 Ď APSchool

Réinitialisation du mot de passe Apschool - Madame, Monsieur Nous nous permettons via cette

2. Cliquez sur le lien fourni dans le mail en utilisant l'identifiant repris également dans le mail.

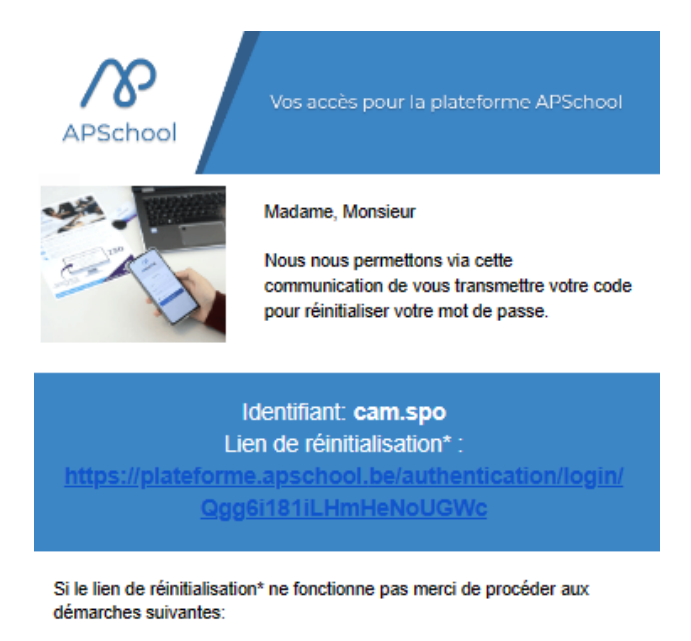

- 1. Vous rendre sur le site
- 2. Cliquer sur "Problème de connexion ?"
- 3. Cliquer sur "J'ai reçu le code de réinitialisation"
- 4. Indiquer le code de réinitialisation\* suivant:
- Qgg6i181iLHmHeNoUGWc
- 5. Entrer votre nouveau mot de passe
- 6. Accéder à la plateforme !
- .

\*Le lien et le code de réinitialisation expirent après 48h, après ce délai veuillez réitérer votre demande de réinitialisation.

Nous vous prions de recevoir, Madame, Monsieur, nos salutations distinguées.

La direction

- 3. Indiquez un nouveau mot de passe.
- 4. Répétez le une seconde fois.
- 5. Cliquez sur « Réinitialiser le mot de passe »

| Réinitialisatio             | n du mot de passe                                                                             |
|-----------------------------|-----------------------------------------------------------------------------------------------|
| Veuillez ren<br>passe que v | rer votre code de réinitialisation et le mot de<br>ous souhaiteriez attribuer à votre compte. |
| Code de réi                 | nitialisation                                                                                 |
| Qgg6i181i                   | LHmHeNoUGWc                                                                                   |
| Nouveau m                   | ot de passe                                                                                   |
|                             |                                                                                               |
| Répéter le r                | ouveau mot de passe                                                                           |
|                             |                                                                                               |
|                             | Réinitialiser le mot de passe                                                                 |
|                             | Je n'ai pas de code de réinitialisation                                                       |

6. Cliquez sur « OK ».

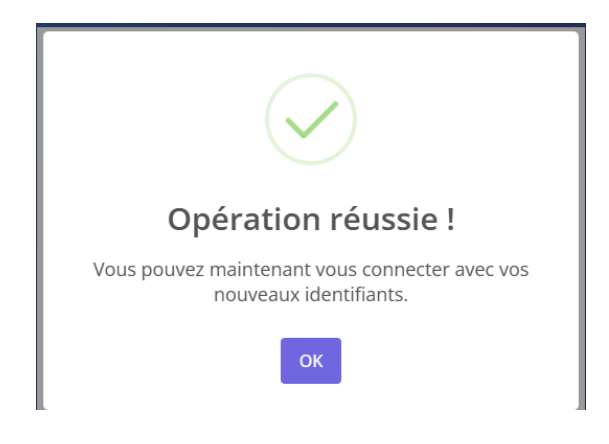

7. Vous êtes renvoyé sur l'écran de connexion.

|          | $\sim$                   |  |
|----------|--------------------------|--|
| Se co    | nnecter                  |  |
| Identifi | ant                      |  |
| ደ        | cam.spo                  |  |
| Mot de   | passe                    |  |
| ď        | •••••                    |  |
|          | Connexion                |  |
|          | Problème de connexion ?  |  |
|          | Connexion avec Microsoft |  |
|          | Connexion avec Google    |  |

- 8. Indiquez votre identifiant (celui reçu dans l'email initial) et le nouveau mot de passe que vous venez de choisir.
- 9. Cliquez sur « Connexion ».
- 10. Vous arrivez sur un premier onglet (Bienvenue), à lire et cliquez ensuite sur « Suivant ».

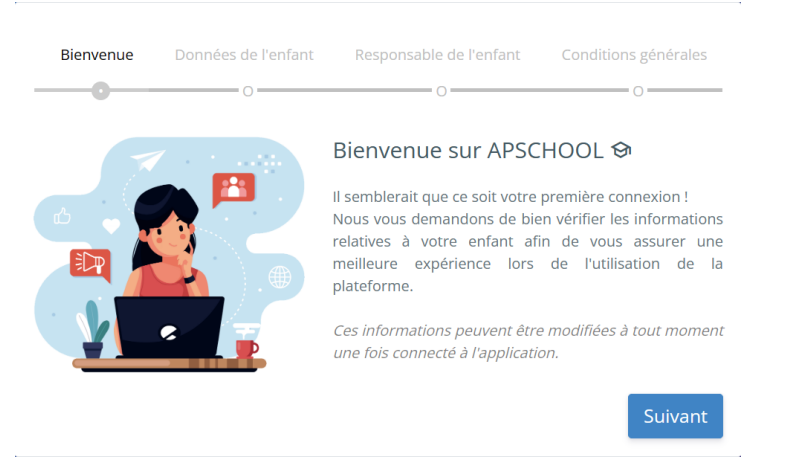

11. <u>Sur l'onglet « Données de l'enfant »</u>, vérifiez (sans pouvoir modifier) les différents champs et cliquez sur « Suivant ».

| Bienvenue         | Données de l'enfant | Responsable de l'enfant | Conditions générales |  |
|-------------------|---------------------|-------------------------|----------------------|--|
| <b>V</b>          | 0                   | 0                       | 0                    |  |
| Nom               |                     | Prénom                  |                      |  |
| Spors             |                     | Camille                 |                      |  |
| Adresse           |                     | Code postal             | Pays                 |  |
|                   |                     |                         |                      |  |
| Localité          |                     |                         |                      |  |
|                   |                     |                         |                      |  |
| Nationalité       |                     | Sexe                    |                      |  |
|                   |                     | Femme                   | ~                    |  |
| Date de naissance |                     |                         |                      |  |
| 01-01-0001        |                     |                         |                      |  |
| Retour            |                     |                         | Suivant              |  |

- 12. <u>Sur l'onglet « Responsable de l'enfant »</u>, vérifiez (sans pouvoir modifier) les données. Vous y
- choisissez <u>à nouveau</u> un nouveau mot de passe d'accès à la plateforme.
- C'est ce mot de passe que vous utiliserez désormais pour vous connecter.

<u>ATTENTION</u> : Ce mot de passe doit avoir au minimum 8 caractères, au minimum 1 majuscule et au minimum 1 minuscule.

| Bienvenue            | Données de l'enfant           | Res | sponsable de l'e      | nfant      | Conditior | ns générales |
|----------------------|-------------------------------|-----|-----------------------|------------|-----------|--------------|
| <b></b>              | <b>V</b>                      |     | 0                     |            |           | 0            |
| Nom                  |                               |     | Prénom                |            |           |              |
| Dehaene              |                               |     | Sophie                |            |           |              |
| Adresse              |                               |     | Code postal           |            | Pays      |              |
|                      |                               |     |                       |            | Belgique  | 2            |
| Localitá             |                               |     |                       |            | 0-1       | -            |
| Localite             |                               |     |                       |            |           |              |
|                      |                               |     |                       |            |           |              |
| Email                |                               |     |                       |            |           |              |
| Conhiseners (i) a    |                               |     |                       |            |           |              |
| Téléphone            |                               |     | Mobile                |            |           |              |
|                      |                               |     |                       |            |           |              |
| Nouveau mot de       | passe                         |     | Répéter le nou        | veau mot   | de passe  |              |
|                      | 50550                         |     | Repeter le nou        | read mot   | ac passe  |              |
|                      |                               |     |                       |            |           |              |
| Nouveau mot          | de passe à compléter.         |     |                       |            |           |              |
|                      |                               |     |                       |            |           |              |
|                      |                               |     |                       |            |           |              |
| Retour               |                               |     |                       |            |           | Suivant      |
|                      |                               |     |                       |            |           |              |
|                      |                               |     |                       |            |           |              |
|                      | Bienvenue Données de l'enfant | Res | ponsable de l'enfant  |            | générales |              |
| -                    | <b></b>                       |     | 0                     |            | ) ——      |              |
| N                    | om                            |     | Prénom                |            |           |              |
|                      | Spors                         |     | Sophie                |            |           |              |
| A                    | dresse                        |     | Code postal           | Pays       |           |              |
|                      | ocalitá                       |     |                       | Beigique   |           |              |
|                      |                               |     |                       |            |           |              |
| E                    | mail                          |     |                       |            |           |              |
|                      | sophiespors@gmail.com         |     |                       |            |           |              |
| Т                    | éléphone                      |     | Mobile                |            | _         |              |
| Nouveau mot de passe |                               |     | Répéter le nouveau mo | t de passe |           |              |
|                      |                               |     |                       |            |           |              |
| M                    | lot de passe valide !         |     |                       |            |           |              |
|                      | Retour                        |     |                       |            | Suivant   |              |

- 13. Cliquez sur « Suivant ».
- 14. <u>Sur l'onglet « Conditions générales »,</u> lire les conditions générales.
- ⇒ Soit vous les acceptez et vous serez connecté à la plateforme,
- $\Rightarrow$  Soit vous les refusez.

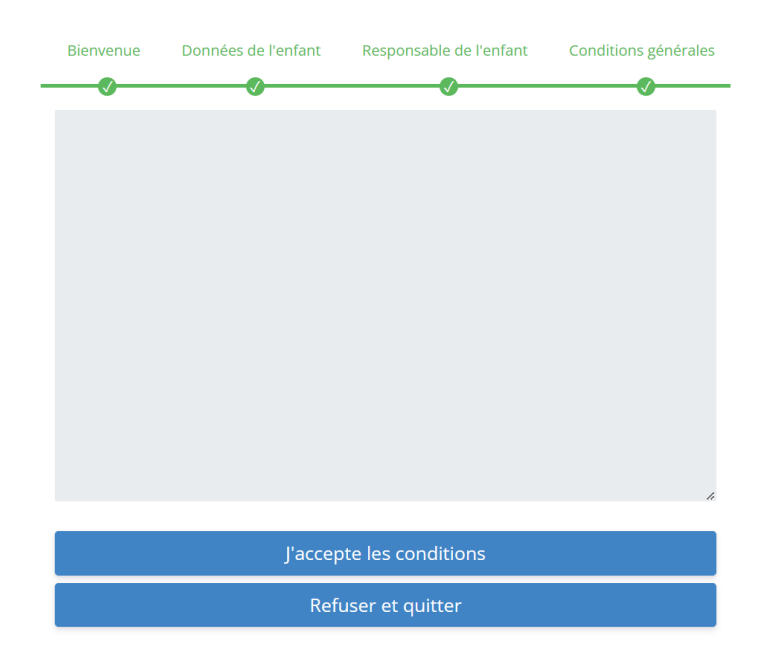

Si vous acceptez....

## Bienvenue sur votre page d'accueil !